# Een visuele gids voor het verzamelen van Nexus Data Broker Logs

## Inhoud

Vereisten Gebruikte componenten Conventies Dit document biedt een visuele handleiding voor het verzamelen van technische ondersteuningsbestanden van Cisco Nexus Data Broker.

# Vereisten

Credentials om met succes in Nexus Data Broker te loggen met een netwerkbeheerder.

### Gebruikte componenten

Nexus Data Broker 2.0, 2.1, 2.2 en 3.0, 3.1, 3.2. Deze procedure moet zowel aan ingebedde als niet-ingebedde systemen werken.

# Conventies

Raadpleeg <u>Cisco Technical Tips Conventions (Conventies voor technische tips van Cisco) voor</u> meer informatie over documentconventies.

Het thuisscherm van de Cisco Nexus Data Broker ziet er hieronder uit.

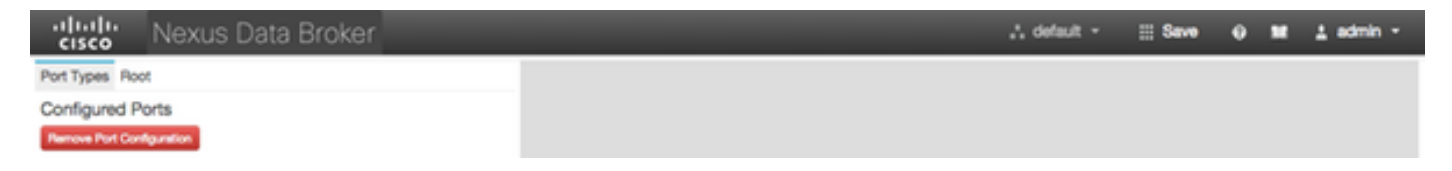

Selecteer de vervolgkeuzelijst rechtsboven in en selecteer Beheer.

| visco Nexus Data Broker   | ,, default - ⊟ Save 🛛 18 🔔 admin - |
|---------------------------|------------------------------------|
| Port Types Root           | Management                         |
| Configured Ports          | o Settings                         |
| Remove Port Configuration | D- Logout                          |

Het scherm ververst en verandert in de **Context** van het **apparaat**, klikt op de uitrolknop in de rechterbovenhoek en selecteert u **Systeem**.

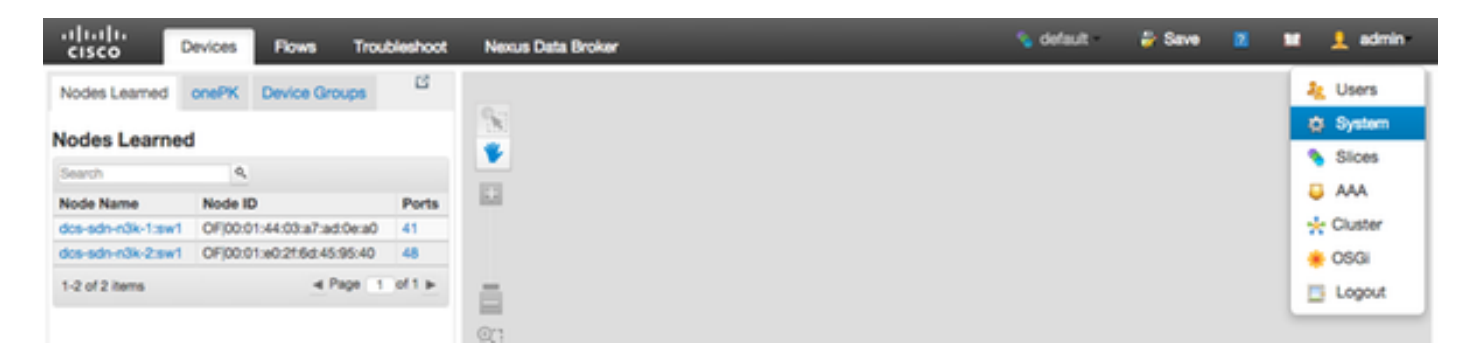

In het pop-upvenster hebt u de optie om logbestanden en configuratie te downloaden.

|          | System Administration  | ? 🗙   |
|----------|------------------------|-------|
| Por      | Download Logs          |       |
| 41<br>48 | Download Configuration |       |
| f 1      | Upload Configuration   |       |
|          |                        |       |
|          |                        | Close |
|          |                        |       |

Nadat u een optie hebt geselecteerd, wordt het geselecteerde item lokaal gedownload en wordt het pop-upvenster gesloten. Om terug te keren naar de context van de Nexus Data Broker, klikt u op de knop **Nexus Data Broker** boven in het venster.

| cisco         | Devices | Flows      | Troubleshoot | Nexus Data Broker | 💊 default | 🔐 Save | 8 | × | 👤 admin |
|---------------|---------|------------|--------------|-------------------|-----------|--------|---|---|---------|
| Nodes Learned | onePK   | Device Gro | ups Cf       |                   |           |        |   |   |         |
| Nodes Learned |         |            |              |                   |           |        |   |   |         |

Het thuisscherm van de Cisco Nexus Data Broker ziet er hieronder uit.

Klik op het tabblad Beheer.

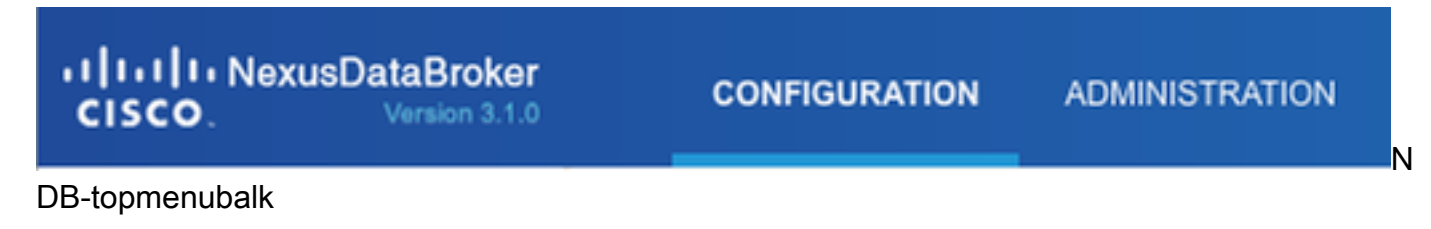

Klik op Systeem in het linker menu.

| cisc  | NexusDataBroker Version 3.1.0 |
|-------|-------------------------------|
| DEVIC | E MANAGEMENT                  |
| Ģ     | Devices                       |
| x     | Flows                         |
| TROUE | BLESHOOTING                   |
| Ş     | Consistency Check             |
| SYSTE | M MANAGEMENT                  |
| ÷     | User Management               |
| Ţ     | System                        |

Zijbalk

Klik op de tegel **Download Logs**.

| -t[1+t]1+NexusDataBroker<br>cisco. Nexus 111                                                                                                    |                      |  |                 | • onu                    | n Dien 7              |       |
|----------------------------------------------------------------------------------------------------|----------------------|--|-----------------|--------------------------|-----------------------|-------|
| Devices                                                                                                    | System               |  | L Dewrited Logs | & Download Configuration | Lipicad Configuration | 0.050 |
| Thougan and the second second | Add Site Pember Site |  |                 |                          | earch                 | ٩     |

#### Systeemsubmenu

Klik op het tabblad **Configuration** om terug te gaan naar de standaard-NDB-configuratiecontext.

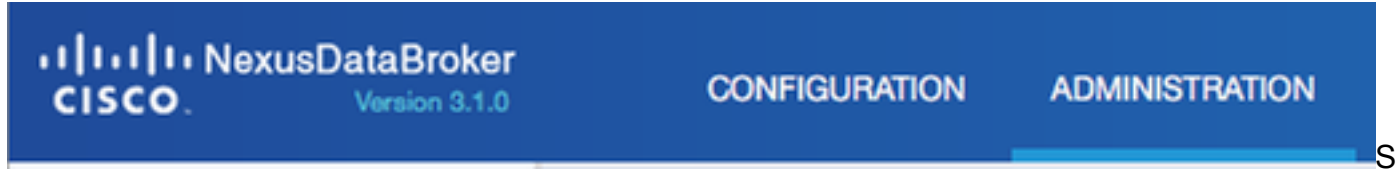

tandaardconfiguratie-context